## Imprimer depuis un poste Windows

### Prérequis

- L'ordinateur doit faire partie du domaine UNIFR
- La session utilisateur doit être ouverte avec le compte du domaine UNIFR

## Lancer l'impression

1. Ouvrir le menu d'impression du programme utilisé pour ouvrir son fichier.

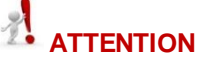

Les menus d'impressions vont différer d'un programme à l'autre. Dans cet exemple, le programme utilisé est Microsoft Word.

2. Sélectionner l'imprimante « MFP-UNIFR ».

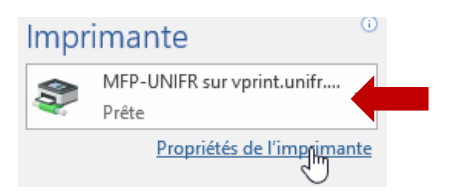

3. Si besoin pour cette impression uniquement, modifier les propriétés de l'imprimante en appuyant sur le bouton « Propriétés de l'imprimante ». Selon le programme, ce bouton peut s'intituler « Préférences » ou « Propriétés ». Pour modifier les paramètres d'impression de manière permanente, se référer à la documentation « Modifier les paramètres d'impression par défaut »

# 

Le choix de la configuration va déterminer le coût d'impression.

Dans l'onglet « Couleur » : Décocher la case pour imprimer en couleur

| Avancé | Raccourcis     | Papier/Qualité | Effets | Finition | Sortie | Stockage des tâches | Couleur | Services |
|--------|----------------|----------------|--------|----------|--------|---------------------|---------|----------|
| Optic  | ons de couleur |                |        |          |        | ·1=                 |         | 1        |
|        | mprimer en niv | reaux de gris  |        |          |        |                     | Πē      |          |

Dans l'onglet « Papier/Qualité » : Pour changer de format de papier et de sélection de bac source d'alimentation (par exemple le bac manuel)

Avancé Raccourcis Papier/Qualité Effets Finition Sortis
Options papier
Formats papier :
210 × 297 mm
A4 

Personnalisé...
Source de papier :
Sélection automatique 
Type de papier :
Non spécfié 
V

Dans l'onglet « Sortie » : Pour ajouter une option de finition comme l'agrafage.

| Avancé        | Raccourcis             | Papier/Qualité | Effets | Finition | Sortie |
|---------------|------------------------|----------------|--------|----------|--------|
| Optic<br>Agra | ons de sortie<br>fer : |                |        |          |        |
|               |                        |                |        |          |        |

Valider la configuration en appuyant sur le bouton « OK » en bas à droite de la fenêtre.

4. Appuyer sur le bouton « Imprimer ».

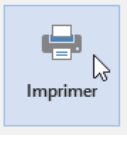

#### 5. La fenêtre suivante va apparaître.

| Notification travail d'impression                                   | ×                |  |  |  |
|---------------------------------------------------------------------|------------------|--|--|--|
| Notification travail d'impression                                   | Informations     |  |  |  |
| Confirmer l'impression et sélectionner l'action d'impression        |                  |  |  |  |
| Détails du travail d'impression                                     |                  |  |  |  |
| Iom du document Microsoft Word - Document1                          |                  |  |  |  |
| Imprimante svw-papercut/MFP-UNIFR                                   |                  |  |  |  |
| Pages 1 (Niveaux de gris) Coût SFr. 0.10                            |                  |  |  |  |
| Actions travail d'impression                                        |                  |  |  |  |
| Affecter à mon compte personnel                                     |                  |  |  |  |
| Affecter à un compte partagé                                        |                  |  |  |  |
| Compte Sélectionner le compte partagé à débiter                     | ~                |  |  |  |
| Appliquer à tous les documents dans la file d'attente (Travaux : 1) | Imprimer Annuler |  |  |  |

6. Sélectionner le compte sur lequel le coût de l'impression doit être débité.

|                | Affecter à mon compte personnel          |
|----------------|------------------------------------------|
|                | OU                                       |
| er à un compte | partagé                                  |
| Compte         | 230010                                   |
|                | Sélectionner le compte partagé à débiter |

7. Appuyer sur le bouton « Imprimer ».

Affect

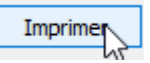

8. Une fois le message suivant apparu, se rendre devant n'importe quelle imprimante équipée d'un lecteur de Campus Card.

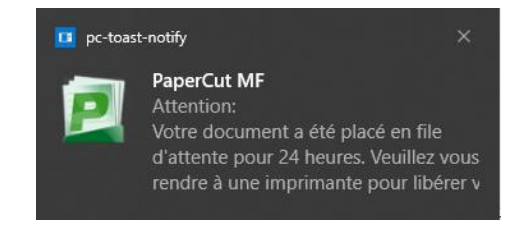